## 2. 管理画面のURLを変更する方法

管理画面にログインし、システム設定>管理画面設定へ進んでください。

「ディレクトリ名」を推測されにくい文字列へ変更してください。

| している ログイン: 管理者 様、最終ログイン日時: 2019/04/08 14:49 SITE CHECK LOGOUT          |       |      |       |             |        |           |        |        |          |  |  |
|------------------------------------------------------------------------|-------|------|-------|-------------|--------|-----------|--------|--------|----------|--|--|
| 基本情報管理                                                                 | 商品管理  | 会員管理 | 受注管理  | 売上集計        | メルマガ管理 | コンテンツ管理   | デザイン管理 | システム設定 | オーナーズストア |  |  |
| システム語                                                                  | 設定>管理 | 画面設定 |       | メンバー管理      |        |           |        |        |          |  |  |
|                                                                        |       |      |       |             |        |           |        |        | 管理       |  |  |
| 間遅った設定を適用すると管埋画面にアクセス出来なくなる可能性があります。<br>良く解らない場合はこの設定は変更しないでください。      |       |      |       |             |        |           |        | パラメーター | 设定       |  |  |
|                                                                        |       |      |       |             |        |           |        |        | 夕管理      |  |  |
| 管理機能設定                                                                 |       |      |       |             |        |           |        |        |          |  |  |
| ディレクトリ名                                                                |       |      | /eccu | be/html/ ac | lmin   |           | 1      | システム情報 |          |  |  |
| SSL制限                                                                  |       |      |       | ことを強制する。    |        |           |        |        | グ表示      |  |  |
|                                                                        |       |      |       |             |        |           |        | 高度なデータ | ベース管理    |  |  |
| r,                                                                     | ディレ   | シトリキ | 引を、   |             |        |           |        |        |          |  |  |
| IP制版推測されにくい文字列に変更                                                      |       |      |       | してくだ        | さい     |           |        |        |          |  |  |
|                                                                        |       |      |       |             |        |           |        |        | 0文字)     |  |  |
| ※管理機能へのアクセスを特定のIPアドレスからの接続のみに制限しま<br>アクセスを許可するIPアドレスを1行づつ入力してください。何も入力 |       |      |       |             |        |           |        |        | を許可します。  |  |  |
|                                                                        |       |      |       |             |        |           |        |        |          |  |  |
|                                                                        |       |      |       |             | ະດ     | 内容で登録する 👂 |        |        |          |  |  |

## 3. 管理画面へのアクセス制限

3-1. IP制限を設定する方法

管理画面にログインし、システム設定>管理画面設定へ進んでください。 「IP制限」に、IPアドレスを入力してください。

| UBE ログイン: 管理者様、最終ログイン日時: 2019/04/08 14:49 SITE CHECK LOC |                      |                        |                                     |                           |        |          |   |  |  |
|----------------------------------------------------------|----------------------|------------------------|-------------------------------------|---------------------------|--------|----------|---|--|--|
| 基本情報管理商品管理会員管理受                                          | 注管理 売上集計             | メルマガ管理                 | コンテンツ管理                             | デザイン管理                    | システム設定 | オーナーズストア | _ |  |  |
| システム設定>管理画面設定                                            | メンバー管理               |                        |                                     |                           |        |          |   |  |  |
|                                                          | バックアップ               | 管理                     |                                     |                           |        |          |   |  |  |
| 間違った設定を適用すると管理画面にアク<br>良く解らない場合はこの設定は変更しない               | パラメーター設定             |                        |                                     |                           |        |          |   |  |  |
| <b>在四米米+×=0.</b> 一                                       | マスターデータ管理            |                        |                                     |                           |        |          |   |  |  |
| 官埕機能設定                                                   | 管理画面設定               |                        |                                     |                           |        |          |   |  |  |
| ディレクトリ名                                                  | /eccube/html/ a      | dmin                   | システム情報                              |                           |        |          |   |  |  |
| SSL制限                                                    | SSLを強制する             | 5.                     | EC-CUBE ログ表示                        |                           |        |          |   |  |  |
| IP制限                                                     | ※管理機能へのア<br>アクセスを許可す | クセスを特定のII<br>るIPアドレスを1 | 高度なデータ<br>(上限3000<br>す。<br>しない場合は全て | ペース管理<br>D文字)<br>でを許可します。 |        |          |   |  |  |
| 「IP制限」に、<br>アクセスを許可する                                    | IPアドレス               | を入力じ                   | でぐださい                               | ) <sub>o</sub>            |        |          |   |  |  |

3-2. Basic認証を設定する方法

何らかの事情で管理画面をIP制限することができないなどの場合にBasic認証を行うことで 多少なりセキュリティを強化することができます。

1.htpasswdファイルの作成

SSHを利用してサーバーに接続できる場合は、サーバーに接続後、以下のコマンドで、.htpasswdファイルを生成します。[user name] [password] はご自身でご希望のものを設定していただけます。簡単に推測されることの無いパスワードを設定してください。

参考) 安全なパスワード管理(総務省)

---

> htpasswd -c -b .htpasswd [user name] [password]

---

コマンド実行後、.htpasswdファイルが生成されます。

2.htaccessファイルの作成

以下の内容を.htaccessというファイル名で保存します。

AuthType Basic AuthName "Please input UserName and Password." AuthUserFile [.htpasswdの設置先へのフルパス] Require valid-user

AuthUserFile の項目は、.htpasswdの設置先をフルパスで記載します。

[ec-cube設置ディレクトリ] を /var/www/ec-cube として、.htpasswdを[ec-cube 設置ディレクトリ] 直下に設置した場合は以下のように記載します。

/var/www/ec-cube/.htpasswd

3.htaccessの管理画面ディレクトリへの配置

[ec-cube設置ディレクトリ]/html/[管理画面のディレクトリ名]に、作成した.htpass wd/.htaccessを保存します。

[ec-cube設置ディレクトリ]が /var/www/ec-cube、[管理画面のディレクトリ名]が adminCdhiw7Gdの場合は、以下のように記載します。

/var/www/ec-cube/html/<u>adminCdhiw7Gd</u>/.htaccess ブラウザで管理画面にアクセスし、Basic認証のダイアログが表示されることを確認 してください。

## 4. data ディレクトリへのアクセスを拒否する方法

ブラウザで[ec-cubeのURL]/data などでdataディレクトリが公開されてしまっている場合の対処方法です。

1.htaccessファイルの作成

以下の内容を.htaccessというファイル名で保存します。

\_\_\_\_\_

order allow,deny deny from all

\_\_\_\_\_

/var/www/ec-cube/.htaccess

2 dataディレクトリへの配置

[ec-cube設置ディレクトリ]/data/に、作成した.htaccessを保存します。

[ec-cube設置ディレクトリ]が /var/www/ec-cubeの場合は、以下のように記載します。

/var/www/ec-cube/data/.htaccess ブラウザで[ec-cubeのURL]/data などでアクセスできない事を御確認ください。

※ <u>2.13.0 以降は同様の設定がデフォルトで行われています</u>があわせてサーバーの設 定によりアクセスできることがありますので、アクセスができないことを必ずご確 認ください。